## VIVARΛ

## veja como é **FÁCIL** COMPRAR COM A GENTE

## Acesse o site: www.vivara.com.br

1

2

Escolha, no menu, o que você procura: Joias, Casamento, Relógios, Acessórios, Gifts. Passando o mouse sobre o nome escolhido, aparecerá uma lista de produtos. Veja o exemplo abaixo de JOIAS. Dentro de JOIAS, selecionamos BRINCOS:

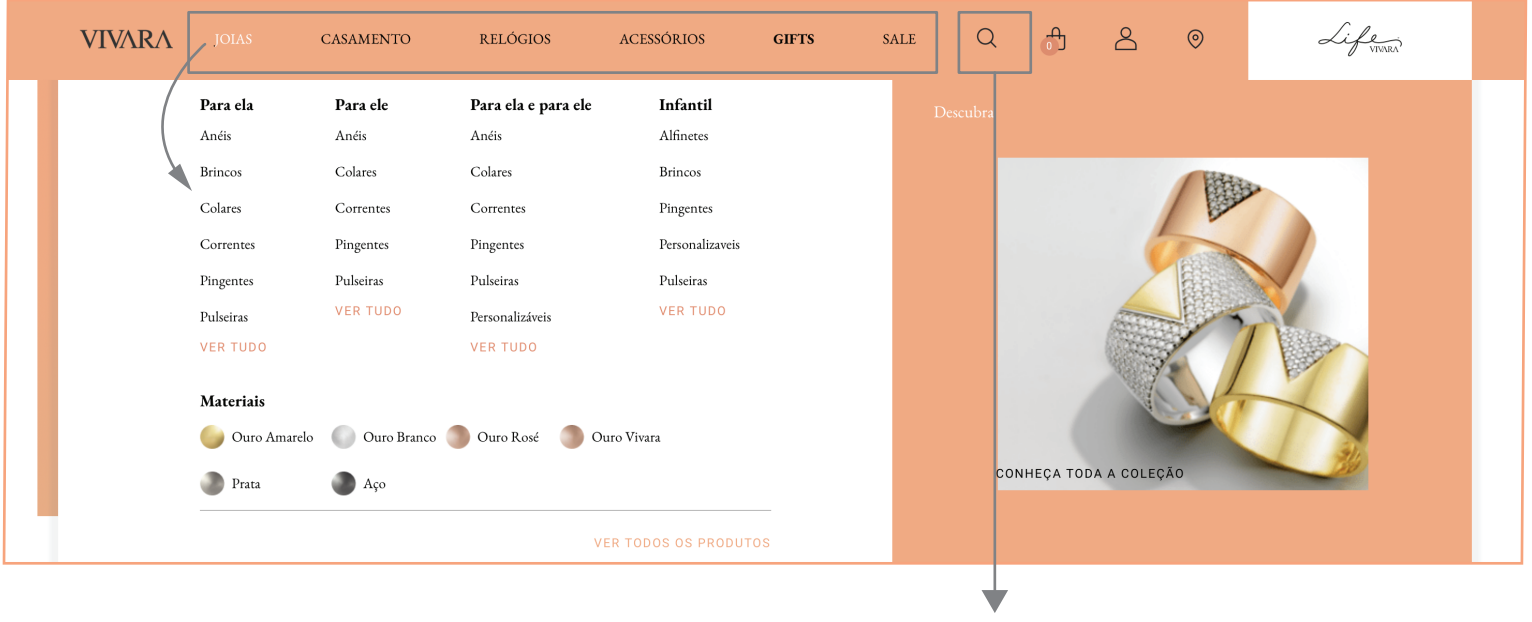

Você também pode fazer uma busca selecionando a LUPA que aparece nesta área do menu.

3 Use os FILTROS disponíveis para encontrar exatamente o que procura.

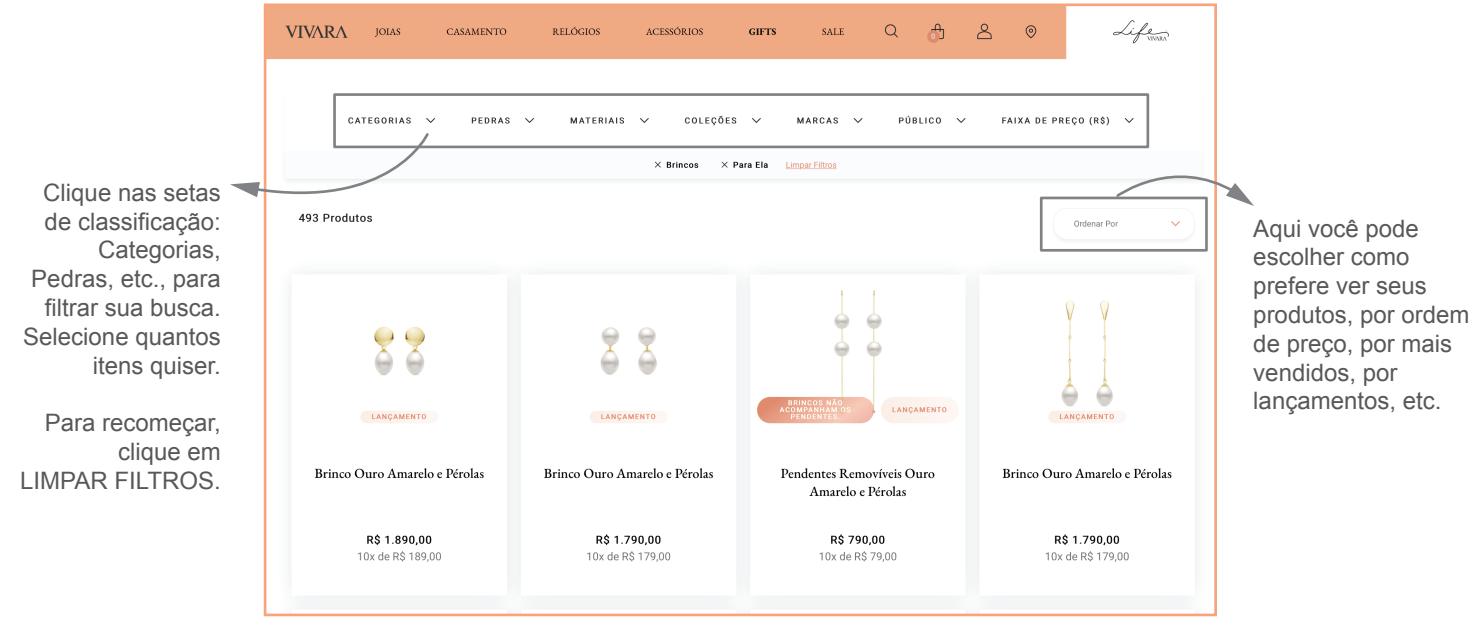

Escolha o produto e clique em Adicionar à Sacola. Veja o exemplo abaixo:

| VIVAR/         | JOIAS                                                                                                    | CASAMENTO | RELÓGIOS | ACESSÓRIOS | GIFTS                  | SALE                         | Q              | ூ          | 8       | 0     | Life ,                              |  |
|----------------|----------------------------------------------------------------------------------------------------|-----------|----------|------------|------------------------|------------------------------|----------------|------------|---------|-------|-------------------------------------|--|
| Vivara / Joias | Vivara / Jolas / Brincos / Coleções Brincos / Brinco prata espinélios e apatitas                                                                                                    |           |          |            |                        |                              |                |            |         |       |                                     |  |
|                |                                                                                                    |           |          |            |                        | 01 ITEM DISPON               | NVEL           |            |         |       | $\heartsuit$                        |  |
|                | (                                                                                                    | Ç         | Q        |            |                        | Brinco Pr<br>Coleção Dark Pr | ata Esp<br>ata | oinélios   | s e Apa | titas |                                     |  |
| <              |                                                                                                    | $\sim$    | $\frown$ | >          |                        | Quant. 1                     |                |            |         | 10x s | R\$750,00<br>sem juros de R\$ 75,00 |  |
|                |                                                                                                    | ( )       |          |            |                        |                              | ADICIONA       | AR À SACOL | A       |       |                                     |  |
|                | and the second second s | $\lor$    |          |            | CONSULTE ESTOQUE DA LO |                              |                | LOJA       | AL      |       |                                     |  |
|                | Digite seu CEP para calcular o frete                                                                                                    |           |          |            |                        |                              |                |            |         |       |                                     |  |

5

4

Na tela seguinte, você pode optar por enviar o produto como presente, adicionando um cartão de dedicatória, ou pode retornar ao site para mais compras.

| < Minha Sacola                       |                          | LIMPAR       | Digite seu CEP para calcular o frete                                                                                                    |  |  |  |
|--------------------------------------|--------------------------|--------------|----------------------------------------------------------------------------------------------------|--|--|--|
| e Brinco Prata Espinélios e Apatitas | ( (id. 1 V               | R\$ 750,00 × | Cep<br>Pagamentos via cartão de crédito são aprovados mais rapidamente.<br>Entrega / di últi de Segunda a Súbado.<br>Praza é considerado aplos continmação do pagamento.<br>Caso o cliente évou outra pessoa autorizada a receiter o pedido não esteja no local no ato da<br>entirega, a mesan faca dumandiciamente apendada para o da seguinte. |  |  |  |
|                                      |                          |              | Subtotal R\$ 750,00<br>COMPRAR<br>CONTINUAR COMPRANDO                                                                                                    |  |  |  |
|                                      | Clique, se for presente. |              | Clique para escolher mais produtos,                                                                                                    |  |  |  |

repetindo os passos anteriores. Para finalizar, clique em COMPRAR.

Para finalizar a compra, faça seu login no site. Se não tiver cadastro, é muito fácil se cadastrar.

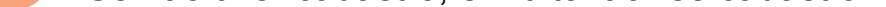

| VIVARA                                           | JOIAS CASAM      | ENTO RELÓGIO                                                                           | DS ACESSÓRIOS                 | GIFTS         | SALE         | a 🔐 | گ                   | 0                 | Life   |
|--------------------------------------------------|------------------|----------------------------------------------------------------------------------------|-------------------------------|---------------|--------------|-----|---------------------|-------------------|--------|
|                                                  |                  | Acesse sua conta para prosseguir<br>com sua compra<br>e-mail CPF ou CNPJ*<br>Aqui está |                               |               |              |     |                     |                   |        |
|                                                  |                  |                                                                                        | Senha* seu produto na sacola. |               |              |     |                     |                   |        |
| Esqueci minha senha ENTRAR  FACEBOOK OU © GOOGLE |                  |                                                                                        |                               |               |              |     |                     |                   |        |
|                                                  |                  |                                                                                        |                               |               |              |     |                     |                   |        |
|                                                  |                  |                                                                                        | CRIAI                         | R MINHA CONTA |              | S   | e não ti<br>ique ac | iver cada<br>Jui. | astro, |
| E                                                | ncontre a Vivara | mais                                                                                   | Sobre a                       | Vivara        | Atendime     | nto | Ser                 | viços             |        |
| р                                                | róxima de você   |                                                                                        | Sobre a Viv                   | ara           | Atendimento  |     | Cuid                | ados com suas j   | joias  |
| Va                                               | ocê está em:     |                                                                                        | Sustentabi                    | laade         | Meus Pedidos |     | Retir               | e seu Pedido en   | тьоја  |

Preencha seus dados e depois finalize a compra, inserindo o endereço de entrega.

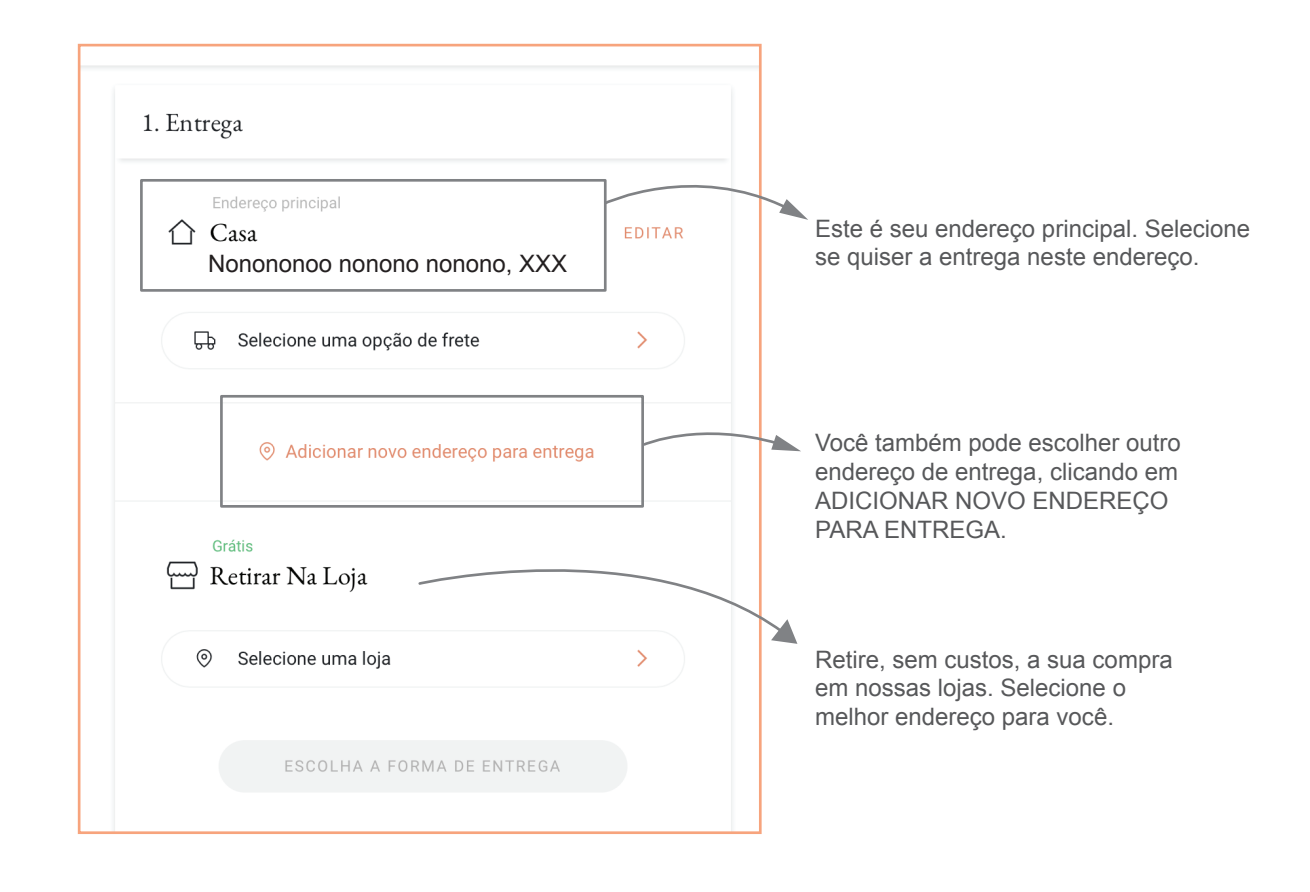

Após selecionar a opção de frete, clique em PRÓXIMO e adicione os dados de pagamento.

| 2. Pagamento |   |
|--------------|---|
|              | 0 |

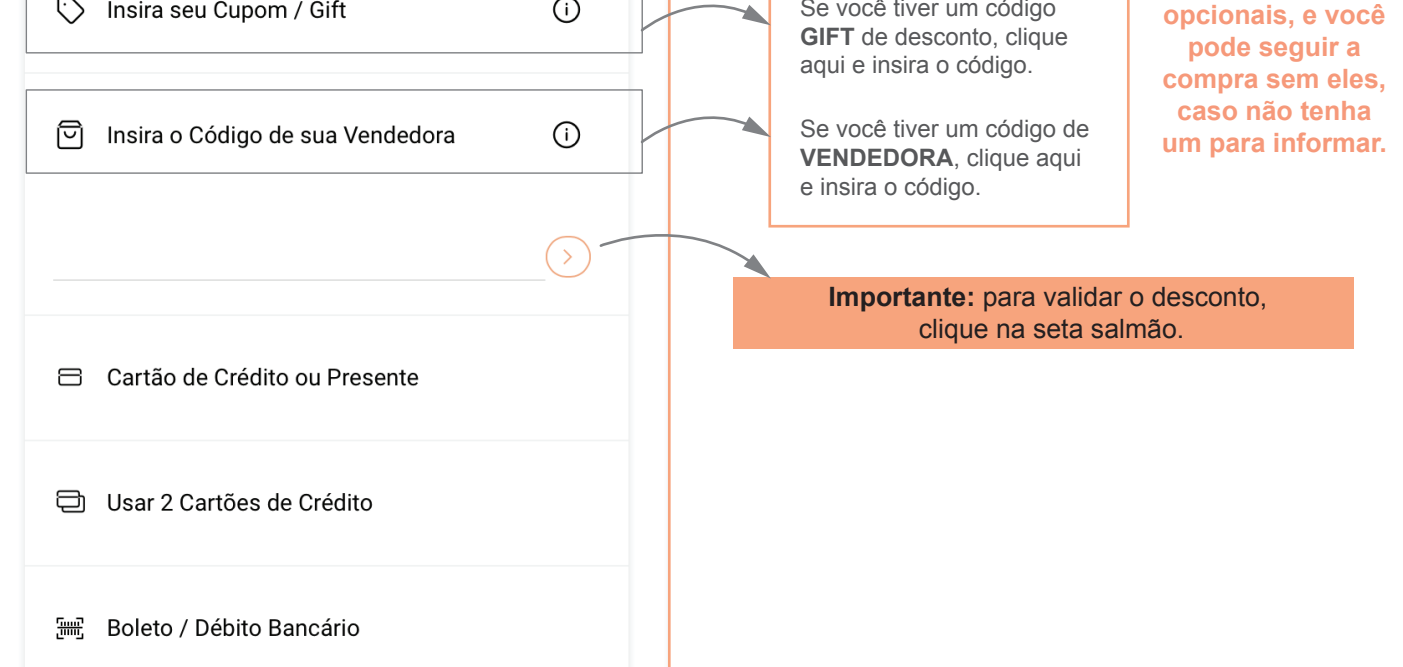

9

8

Clique em PRÓXIMO para ver o resumo da sua compra. Se estiver tudo certo, clique em FINALIZAR COMPRA.

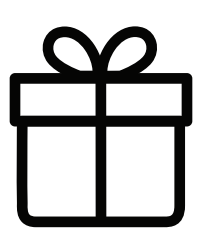

Parabéns! Sua compra foi realizada com sucesso e, logo, você receberá um e-mail com o status do seu pedido.